# Wiki

Estudiantes

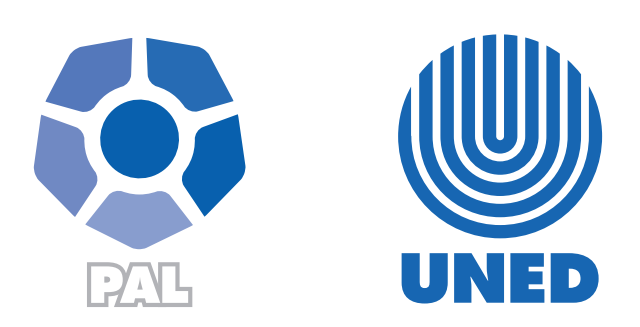

Este material ha sido elaborado por:

Programa de Aprendizaje en Línea (PAL)

**ADVERTENCIA:** Los derechos patrimoniales de la presente obra pertenecen en su totalidad a la Universidad Estatal a Distancia de Costa Rica (UNED), por lo que está prohibida su copia o reproducción, comunicación pública, puesta a disposición del público, transmisión, transformación (incluyendo adaptación y traducción), distribución, alquiler o venta de ejemplares, realizada por cualquier medio o procedimiento, conocido o por conocerse, sin el consentimiento previo por escrito del titular de los derechos. Eludir esta prohibición, o las medidas tecnológicas de protección que contenga la obra, constituye una conducta sancionada por normas de propiedad intelectual.

Última actualización 2022

# Tabla de contenido

**b b b** 

| Generalidades                                    | 4  |
|--------------------------------------------------|----|
| Agregar contenido a la primera página de la Wiki | 6  |
| Función de las pestañas                          | 10 |

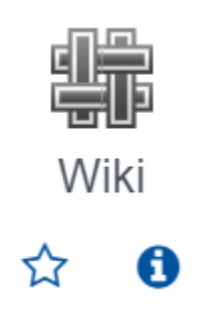

### Generalidades

Las wikis son espacios que permiten la construcción de contenido ya sea por parte de un único individuo o por varios.

El origen de esta palabra viene del hawaiano, cuya traducción quiere decir "rápido". Quien acuñó este término para esta actividad, fue para usarlo como metáfora, al construir un contenido de modo rápido a partir de la intervención de varios participantes que enriquecen el material. Tiene la ventaja de que se pueden ver los aportes de cada participante, los cuales se guardan en un historial de cambios, además de que las páginas pueden ser editadas constantemente ya sea para añadir o modificar sus contenidos.

Los estudiantes que deban trabajar en una wiki deberán empezar por acceder a la actividad creada por el profesor(a), dando clic sobre ésta.

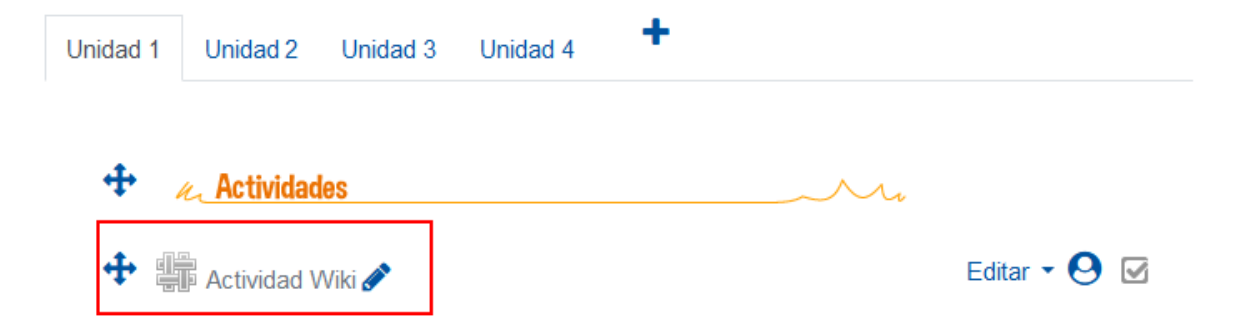

Al entrar, podrá observar (1) en la descripción de la actividad, las instrucciones anotadas por el profesor (cada curso tendrá sus propias instrucciones). Posteriormente, (2) una barra horizontal con seis <u>pestañas</u> (ver, editar, comentarios, historia, mapa, ficheros) y en la parte inferior (3) la primera página de la Wiki, con el nombre que se le dio durante la configuración, en el caso del ejemplo se le llamó "índice", la cual se muestra habilitada en la pestaña de edición para que se agregue la información del contenido principal o subtítulos.

Proceda a ver las dos imágenes siguientes para que comprenda lo explicado en el párrafo anterior:

| 1 Actividad Wiki                                                                                                    |
|----------------------------------------------------------------------------------------------------|
| Porcentaje: 10%                                                                                                    |
| Modalidad: grupal                                                                                                    |
| Instrucciones                                                                                                    |
| Estimados estudiantes, a continuación una descripción de la dinámica a seguir.                                                                                                    |
| Cada uno de los apartado debe ser desarrollado por el grupo correspondiente, además los otros grupos podrán<br>posteriormente entrar a los demás apartados y hacer retroalimetación.                                                                                                    |
| Grupo 1: Introducción, conclusiones y recomendaciones.                                                                                                    |
| Grupo2: Unidad 1.                                                                                                    |
| Grupo 3: Unidad 2.                                                                                                    |
| Grupo 4: Unidad 3.                                                                                                    |
| Grupo 5: Unidad 4.                                                                                                    |
| ¡Atención!                                                                                                    |
| <ul> <li>Se habilitó un foro por grupo para que coordinen la forma en que trabajarán, llamado: Trabajando colaborativamente.</li> <li>Para agregar la información en cada apartado presione nombre de cada apartado o Unidad y la cejilla "Editar".</li> <li>Los criterios para evaluar esta actividad la pueden revisar en el documento llamado "instrumento para calificar la wiki" ubicada dentro de la esta unidad.</li> </ul> |

|       |           |             |          |                                                           |          |                         |         | 7   |                |    |    |     |  |
|-------|-----------|-------------|----------|-----------------------------------------------------------|----------|-------------------------|---------|-----|----------------|----|----|-----|--|
| Ver   | Editar    | Comentarios | Historia | Мара                                                      | Ficheros | Administ                | tración |     |                |    |    |     |  |
| Índic | е         |             |          |                                                           |          |                         |         |     |                |    |    |     |  |
| - Ed  | itando e  | esta página | 'Índice' |                                                           |          |                         |         |     |                |    |    |     |  |
| Forn  | nato HTML | 0           | Párrafo  | <ul> <li>■ B</li> <li><u>U</u> S X<sub>2</sub></li> </ul> |          | 8 % :                   |         |     | 4 <b>-</b> M   | ¶٩ |    |     |  |
|       |           |             | Fuente   | ▼ Tamaño                                                  | - 0 #    | $A_{\oplus B} e^{i\pi}$ | ±Ω      | ■ < | T <sub>x</sub> | r. | 57 | ł # |  |
|       |           | 3           | Potero   |                                                           |          |                         |         |     |                |    |    |     |  |
|       |           |             | Ruta: p  |                                                           |          | _                       |         |     |                |    |    |     |  |
|       |           |             | Guardar  | Vista pr                                                  | evia Can | elar                    |         |     |                |    |    |     |  |

Nota: La función que cumple cada pestaña es explicada más adelante (ver).

#### Agregar contenido a la primera página de la Wiki

Esta primera página es la que va a servir como índice, de tal manera que debe anotar los subtítulos o apartados principales que contendrá la wiki. Dado que cada uno de estos se convertirá en una página en blanco para que los estudiantes realicen las anotaciones específicas. Para efectos de esta demostración se usarán: Introducción, Unidad 1, Unidad 2, Unidad 3.

Proceda a anotar cada subtítulo entre paréntesis cuadrado doble. Para efectos del ejemplo se anota de la siguiente manera:

[[Introducción]]

[[Unidad 1]]

Programa Aprendizaje en Línea (PAL)

[[Unidad 2]] [[Unidad 3]]

[[Unidad 4]]

[[Unidad 5]]

[[Conclusiones y recomendaciones]]

De esta manera, mientras se estén agregado los datos en la página Índice se visualizará de la siguiente manera:

| Ver   | Editar    | Comentarios | Historia  | Мара                | Ficheros       | Administració      | ón                               |                |    |   |    |
|-------|-----------|-------------|-----------|---------------------|----------------|--------------------|----------------------------------|----------------|----|---|----|
| Índic | е         |             |           |                     |                |                    |                                  |                |    |   |    |
| - Edi | tando e   | esta página | 'Índice'  |                     |                |                    |                                  |                |    |   |    |
| Form  | nato HTML | 0           | Párrafo   | • B 1               |                | 8 % 8              |                                  |                |    |   |    |
|       |           |             | •         | <u>U</u> <u>S</u> X | $\mathbf{x}^2$ |                    |                                  | 2 - M          | ¶. |   |    |
|       |           |             | Fuente    | ▼ Tamaño            | -              | $A_{B} e^{i\pi} =$ | $\Omega \blacksquare \checkmark$ | T <sub>X</sub> | 63 | 4 | -0 |
|       |           |             | [[Introdu | icción]]            |                |                    |                                  |                |    |   |    |
|       |           |             | [[Unidad  | 1]]                 |                |                    |                                  |                |    |   |    |
|       |           |             | [[Unidad  | 2]]                 |                |                    |                                  |                |    |   |    |
|       |           |             | [[Unidad  | 3]]                 |                |                    |                                  |                |    |   |    |
|       |           |             | [[Unidad  | 4]]                 |                |                    |                                  |                |    |   |    |
|       |           |             | [[Unidad  | 5]]                 |                |                    |                                  |                |    |   |    |
|       |           |             | [[Conclus | siones y reco       | omendacione    | es]]               |                                  |                |    |   |    |
|       |           |             |           |                     |                |                    |                                  |                |    |   |    |
|       |           |             |           |                     |                |                    |                                  |                |    |   |    |
|       |           |             | Ruta: p   |                     |                |                    |                                  |                |    |   |    |
|       |           |             | Guarda    | r Vista pr          | evia Can       | celar              |                                  |                |    |   |    |

Al finalizar debe hacer clic en el botón "Guardar".

**Nota:** tome en cuenta que si la wiki es para desarrollar trabajo grupal solo uno de los integrantes de cada grupo deberá crear el índice.

Así quedará creado el índice, el mismo se visualizará en letra itálica y en color rojo, esta característica indica que las páginas están creadas, pero aún están vacías.

| Ver      | Editar      | Comentarios  | Historia | Мара | Ficheros | Administración |
|----------|-------------|--------------|----------|------|----------|----------------|
|          |             |              |          |      |          |                |
|          |             |              |          |      |          |                |
| Índic    | е           |              |          |      |          |                |
| Introduc | ción        |              |          |      |          |                |
| Unidad   | 1           |              |          |      |          |                |
| Unidad 2 | 2           |              |          |      |          |                |
| Unidad 3 | 3           |              |          |      |          |                |
| Unidad 4 | 4           |              |          |      |          |                |
| Unidad ( | 5           |              |          |      |          |                |
| Conclus  | iones y rec | omendaciones |          |      |          |                |

Para empezar a agregar información, deberá hacer clic sobre el nombre de la página a la cual desea introducir información, al hacerlo se despliega una ventana de editor de texto donde además de contenido teórico podrá agregar video, imagen, enlaces web, entre otros. Cuando el índice está creado, ya pueden acceder los demás integrantes del grupo a realizar sus aportes.

**Por ejemplo:** para que un integrante del grupo pueda agregar información a la página llamada Unidad 1, deberá hacer clic sobre el enlace que dice "Unidad 1" e inmediatamente se le habilitará una ventana para que agregue el contenido requerido. El estudiante, luego de agregar sus aportes, deberá hacer clic sobre el botón "**Guardar**".

| Unidad 1                              |                                                                                                    |
|---------------------------------------|----------------------------------------------------------------------------------------------------|
| <ul> <li>Editando esta pág</li> </ul> | gina 'Unidad 1'                                                                                                    |
| Formato HTML                          | Párrafo $B$ $I$ $I$ |
|                                       | Ruta: p » span<br>Guardar Vista previa Cancelar                                                                                                    |

Al agregar texto, el nombre de la página ya tomará otro aspecto de forma y color.

Los integrantes del grupo pueden acceder a la página, las veces que lo requieran y agregar o modificar el contenido sin restricción. Con cada cambio que se realice se creará de modo automático una nueva versión del documento que queda registrado en la **Historia**.

Tome en cuenta que, siempre que se acceda al "modo edición" de una página se podrá eliminar, agregar, modificar información, por lo que se debe ser cuidadoso de no borrar contenidos accidentalmente.

**Nota:** Para volver a la página que contiene el índice, se debe hacer clic en el nombre de la actividad en la barra de navegación.

| INDUCCION PARA ESTUDIANTES                                                          |  |  |  |  |  |  |  |  |  |
|-------------------------------------------------------------------------------------|--|--|--|--|--|--|--|--|--|
| Área personal / Mis cursos / INDUCCION PARA ESTUDIANTES / Unidad 1 / Actividad Wiki |  |  |  |  |  |  |  |  |  |
|                                                                                     |  |  |  |  |  |  |  |  |  |
| Actividad Wiki                                                                      |  |  |  |  |  |  |  |  |  |
| Realizado                                                                           |  |  |  |  |  |  |  |  |  |
|                                                                                     |  |  |  |  |  |  |  |  |  |
| Porcentaje: 10%                                                                     |  |  |  |  |  |  |  |  |  |
| Modalidad: grupal                                                                   |  |  |  |  |  |  |  |  |  |
| Ver Editar Comentarios Historia Mapa Ficheros Administración                        |  |  |  |  |  |  |  |  |  |
|                                                                                     |  |  |  |  |  |  |  |  |  |
| Unidad 1                                                                            |  |  |  |  |  |  |  |  |  |
| Aportes del grupo 1                                                                 |  |  |  |  |  |  |  |  |  |

## Función de las pestañas

Al acceder a una wiki se observa en su parte superior una barra de pestañas que permiten llevar a cabo un control del avance en la construcción de esta, tanto el profesor como los estudiantes pueden visualizarla.

| Ver   | Editar    | Comentarios     | Historia     | Мара      | Ficheros      |
|-------|-----------|-----------------|--------------|-----------|---------------|
|       |           |                 |              |           |               |
| Nota: | os estudi | antes no visual | lizan la pes | staña "Ad | Iministración |

**Nota:** los estudiantes no visualizan la pestaña "Administración", solo el profesor.

Seguidamente, se explica la función que cumple cada una de las opciones contenidas en las pestañas.

**Ver:** al hacer clic sobre esta opción, se habilita el contenido de la página en la que se está ubicado, en modo vista. Si la página está vacía se mostrará en blanco. Si ya tiene contenido lo mostrará.

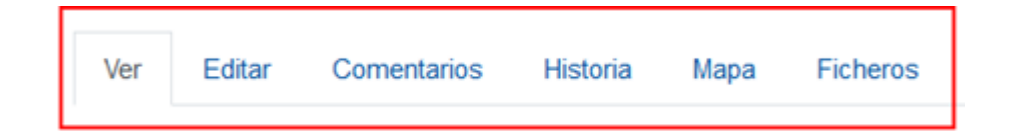

**Editar:** (1) al hacer clic sobre esta pestaña se habilita el modo edición de la página en la que estamos ubicados, de esta manera (2) se podrá agregar o modificar el contenido de dicha página. Solo se debe recordar que, si se agrega o modifica alguna información, (3) debe hacer clic en el botón "**Guardar**", para que se hagan efectivos los cambios.

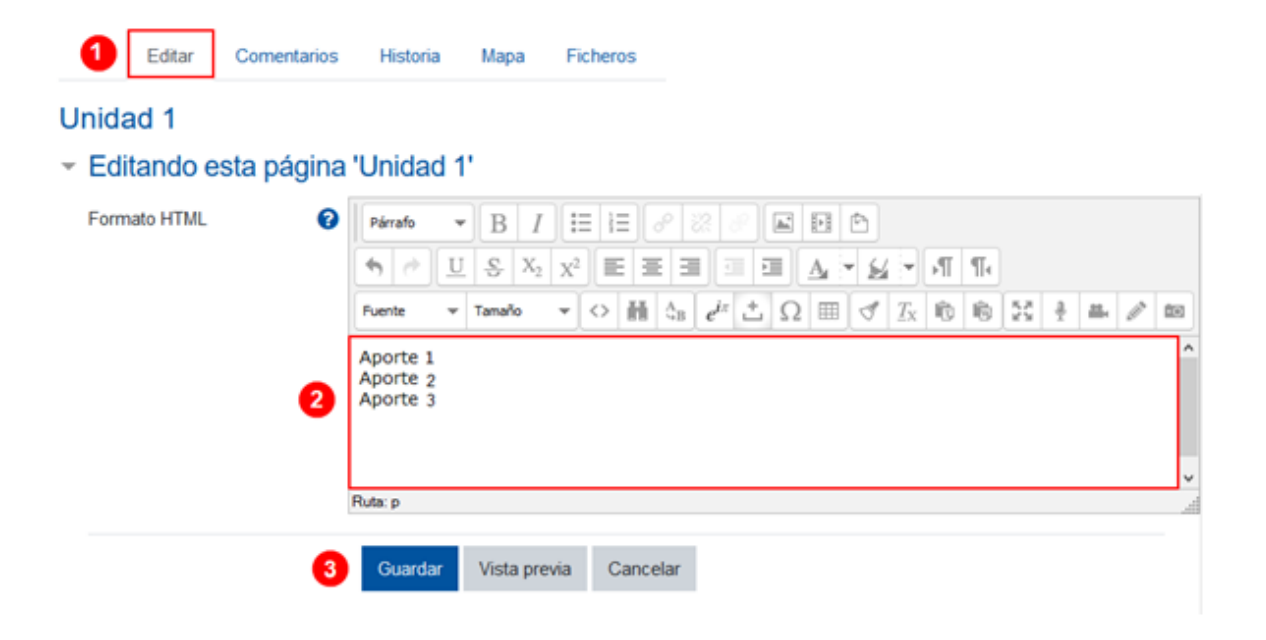

**Comentarios:** (1) al hacer clic sobre esta pestaña los integrantes del grupo e inclusive el profesor pueden dejar comentarios a sus compañeros respecto al avance del proyecto. (2) Debe hacerse clic en la opción "**Agregar comentario**", posteriormente, en la ventana que se abre, anote el comentario y haga clic en el botón "**Guardar cambios**". El comentario quedará a nombre del estudiante o profesor que lo escribió.

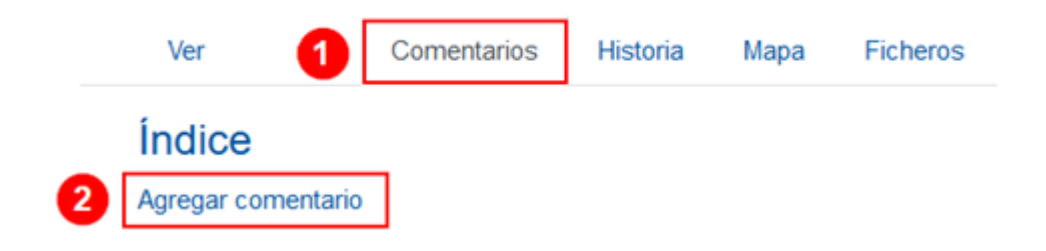

**Historia:** (1) al hacer clic sobre esta pestaña se muestran los aportes realizados por cada integrante del grupo que está trabajando en la wiki, (2) con fecha y hora exacta. Sirve para llevar el control de los aportes y cambios realizados. (3) Si se hace clic en la opción en los botones de diferencias que se quiere ver de cada versión y luego se da clic en el botón de "comparar seleccionados", se mostrará los aportes y modificaciones hechas por el o los estudiantes en cada versión marcada.

| eado en: miércoles, 17 | de marzo de 2021, 11 | 39 por RAMON ANGEL DIAZ | 2          |                     |
|------------------------|----------------------|-------------------------|------------|---------------------|
| Diferencias            | Versión              | Usuario                 | Modificado |                     |
|                        | 3                    | RAMON ANGEL DIAZ        | 11:45      | 17 de marzo de 2021 |
|                        | 2                    | RAMON ANGEL DIAZ        | 11:44      | 17 de marzo de 2021 |
| 00                     | 1                    | RAMON ANGEL DIAZ        | 11:43      | 17 de marzo de 2021 |

**Mapa:** (1) al hacer clic sobre esta pestaña se muestra un cuadro de alternativas para elegir si se desea ver: las contribuciones, los enlaces, el índice de páginas, la lista de páginas o las páginas actualizadas. Básicamente, es una función de tipo informativa, pues al agrupar y mostrar información específica, puede servir para localizar y verificar aportes o información específica de la Wiki. Por lo tanto, seleccione la opción que requiere de acuerdo a la información que desea ver.

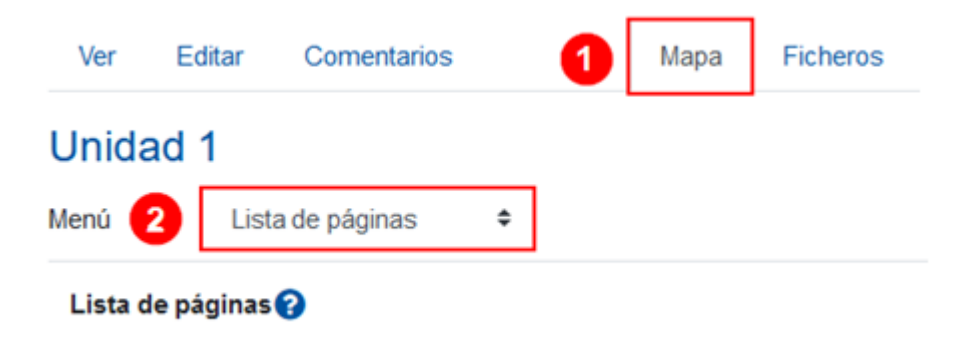

Ficheros: (1) al hacer clic sobre esta pestaña se muestra un listado de los archivos (imagen, audio, video, texto, etc) que han sido agregados a la wiki, directamente o como enlace. Si se hace clic sobre el botón de "Editar ficheros de la Wiki", se desplegarán en una ventana todos los archivos contenidos en esta. Si se necesita, se puede eliminar alguno de los archivos, pero debe tomar en cuenta que se borrará totalmente de la actividad.

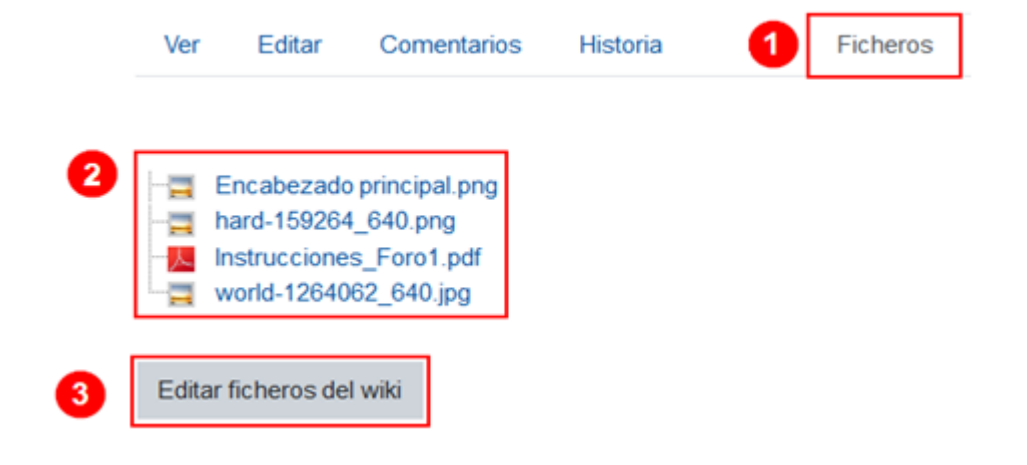

#### Unidad 1

Menú de administración: Eliminar las versiones de la página 🗢

Creado en: miércoles, 17 de marzo de 2021, 11:39 por RAMON ANGEL DIAZ

| Eliminar las versiones de la página | Versión | Usuario          | Modificado |                     |
|-------------------------------------|---------|------------------|------------|---------------------|
| • •                                 | 3       | RAMON ANGEL DIAZ | 11:45      | 17 de marzo de 2021 |
| 0 0                                 | 2       | RAMON ANGEL DIAZ | 11:44      |                     |
| 0 0                                 | 1       | RAMON ANGEL DIAZ | 11:43      |                     |

Eliminar las versiones de la página